## PROCÉDURE D'ACCRÉDITATION DES JOURNALISTES À LA DIXIÈME CONFÉRENCE MINISTÉRIELLE DE L'OMC

Veuillez noter que le système d'accréditation en ligne ne fonctionne qu'avec les dernières versions des navigateurs suivants: **Chrome, Firefox, Safari** et **Internet Explorer**. Veuillez télécharger les dernières versions de ces navigateurs pour pouvoir vous enregistrer. Les versions anciennes ne prennent pas en charge le système d'accréditation.

## MARCHE À SUIVRE POUR OBTENIR UNE ACCRÉDITATION COMME JOURNALISTE À LA DIXIÈME CONFÉRENCE MINISTÉRIELLE DE L'OMC

| ÉTAPE           | DESCRIPTION                                                                                                    |  |
|-----------------|----------------------------------------------------------------------------------------------------|--|
| ENREGISTREMENT: |                                                                                                    |  |
| 1               | Cliquez sur le lien <u>https://iam.unicc.org</u> pour vous enregistrer et créer votre compte.                                                                                                    |  |
|                 | Après votre enregistrement, vous recevrez un message de confirmation,<br>expédié depuis <u>iamsupport@unicc.org</u> , à l'adresse électronique que<br>vous aurez communiquée. Vous serez invité(e) à valider votre adresse<br>électronique pour pouvoir activer votre compte.                                                                                      |  |
| 2               | Une fois votre adresse électronique validée et votre compte activé, vous pouvez vous connecter à partir de la page d'accueil : <u>https://iam.unicc.org</u> .                                                                                                    |  |
| 3               | Une fois connecté(e), cliquez sur le lien "Mon compte" puis remplissez<br>tous les champs.<br>Cette opération facilitera votre enregistrement proprement dit en vue de<br>l'accréditation.                                                                                                    |  |
| 4               | Une fois que vous aurez rempli les champs de "Mon compte", quittez<br>cette section. Cliquez sur "Mes Services" en haut à droite de la page.<br>Cliquez sur "Demande d'accréditation en tant que journaliste pour la<br>dixième Conférence ministérielle" (sur le menu à gauche de l'écran).<br>Remplissez tous les champs nécessaires pour vous enregistrer comme |  |
|                 | journaliste.                                                                                                    |  |
|                 | N'oubliez pas de joindre les documents justificatifs pertinents pour votre accréditation en qualité de journaliste, à savoir:                                                                                                    |  |
|                 | <ul> <li>une lettre d'affectation sur papier à en-tête du média que vous<br/>représentez, signée par votre rédacteur en chef ou votre<br/>superviseur;</li> </ul>                                                                                                    |  |

|                                  | <ul> <li>une photo format passeport. La photo doit être en couleur et doit<br/>clairement montrer votre visage. Les photos en pied ne seront<br/>pas acceptées.</li> </ul>                                                                                                    |
|----------------------------------|----------------------------------------------------------------------------------------------------|
|                                  | Une fois remplis tous les champs obligatoires, cliquez sur "Inscrire votre média pour MC10" afin de remplir le formulaire de demande et l'envoyer. Veuillez noter que vous ne pourrez envoyer votre demande qu'après avoir rempli tous les champs obligatoires.                                                                                                    |
| TRAITEMENT DE LA DEMANDE À L'OMC |                                                                                                    |
| 5                                | Une fois votre demande examinée par le (la) responsable de l'OMC<br>chargé(e) de l'accréditation, vous serez informé(e) de son traitement.<br>Si votre demande d'accréditation est approuvée, vous recevrez un<br>courriel de confirmation avec votre lettre de confirmation. Vous devrez<br>présenter celle-ci, de même qu'une pièce d'identité valide avec photo,<br>pour retirer votre badge à la Conférence ministérielle.<br>Si votre demande d'accréditation est rejetée, vous recevrez un message<br>dans ce sens et vous ne pourrez malheureusement pas assister à la<br>Conférence ministérielle.<br>Si le traitement de votre demande d'accréditation nécessite des<br>renseignements complémentaires, vous en serez informé(e) par<br>courriel. Il vous sera alors demandé de fournir les renseignements<br>manquants aux fins de l'examen de votre demande. |